## ЗАПОЛЕНИЕ СВЕДЕНИЯ О ПОСТУПЛЕНИИ ДЕНЕЖНЫХ СРЕДСТВ ПО ВАЛЮТНЫМ ОПЕРАЦИЯМ В ИНТЕРНЕТ БАНКЕ

При возникновении вопросов о работе в системе MTBusiness просим обращаться к сотруднику Банка по месту обслуживания, к совему Клиент-менеджеру или по номеру +375 29 181 00 00.

С уважением, Ваш МТБанк.

## 1.На рабочем столе выберите вкладку «Документы»

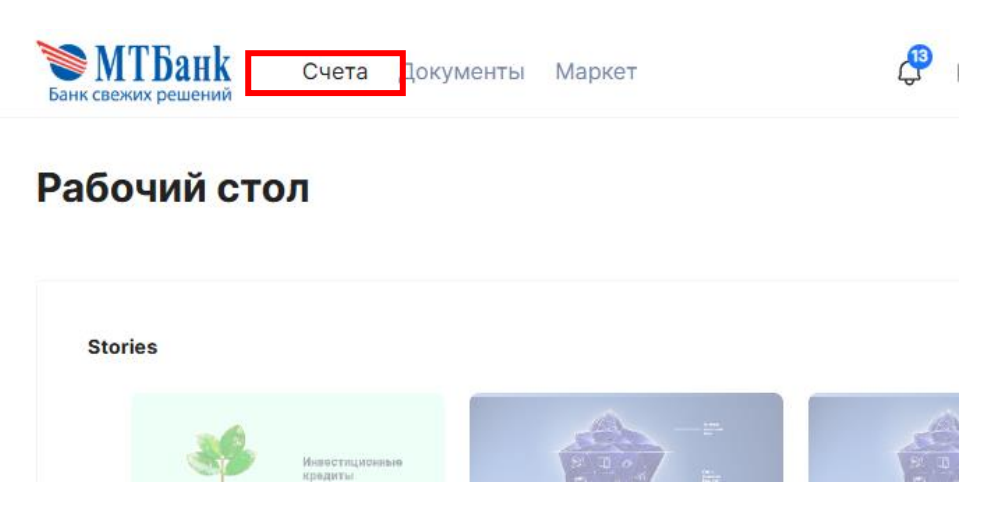

2. Далее нажмите на иконку «Создать»

| <b>МТБанк</b> Банк свежих решений | Счета     | Документы   | Маркет | <u>La</u>          |
|-----------------------------------|-----------|-------------|--------|--------------------|
| РУБЛИ ~ ВАЛЮ                      | TA ~      | ОБЩИЕ ДОКУМ | енты ~ | ЗАРПЛАТНЫЕ ПРОЕКТЫ |
| КРЕДИТНЫЕ ДОГОВС                  | РЫ ∽      | депозиты 🗸  | АИС И, | до ~               |
| ДОКУМЕНТЫ РЕГИСТ                  | РАЦИИ ~   |             |        |                    |
|                                   |           |             |        |                    |
| Создать                           | <b>()</b> |             |        |                    |

3. Из списка запросов необходимо выбрать: Запрос 207

«Сведения о поступлении денежных средств по валютным операциям»

## Валюта 201 - Платежное поручение в валюте 203 - Заявка на покупку валюты 206 - Заявка на продажу валюты 207 Сведения о поступлении денежных средств по валютным операциям

6. Информация в Блоке «Поступление денежных средств» заполниться автоматически

| Поступление денежных средств      | Выбор поступления      |
|-----------------------------------|------------------------|
| Номер платежного поручения *      | Дата SWIFT-сообщения * |
|                                   | Ē                      |
| Поле обязательное для заполнения. |                        |
| Счет поступления *                |                        |
|                                   |                        |
|                                   | Дата фактического      |
| Сумма поступления                 | зачисления на счет     |
| 0,00                              |                        |
| Назначение платежа                |                        |
|                                   |                        |

7. Далее заполните данные по контрагенту из договора:

|                                | Контрагент                                                                             |          |
|--------------------------------|----------------------------------------------------------------------------------------|----------|
|                                | Полное наименование контрагента по договору * 📀                                        |          |
|                                | [                                                                                      | П        |
|                                | УНП контрагента                                                                        |          |
|                                |                                                                                        |          |
|                                | Юридический адрес контрагента по договору *                                            |          |
|                                |                                                                                        |          |
|                                | 🗌 Оффшорная зона для контрагента                                                       |          |
|                                | Страна контрагента *                                                                   |          |
|                                | Выбрать страну                                                                         | $\sim$   |
|                                | SWIFT банка контрагента                                                                |          |
|                                | [                                                                                      | <u>n</u> |
|                                | ВІС банка контрагента                                                                  |          |
|                                |                                                                                        |          |
|                                | 🗌 Оффшорная зона для банка контрагента                                                 |          |
|                                | Страна банка контрагента *                                                             |          |
| Если в сделке присутствует 3-я | Выбрать страну 🗸                                                                       |          |
| сторона, выберите «ДА» и       | Наименование банка контрагента по договору и его реквизиты (страна, SWIFT/код банка) * |          |
| заполните информацию о         |                                                                                        |          |
| фактическом плательшике        | Deserve several and a several t                                                        |          |
| 1                              | в сделке присутствует 3 сторона *                                                      |          |
| 1                              | да Онет                                                                                |          |

8. В Блоке «Данные по договорам в разрезе суммы поступления» нажмите

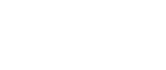

Добавить

Добавить

Данные по договорам в разрезе суммы поступления

Копии документов предоставлены \*

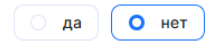

## 9. Заполните данные по договору в появившемся окне

- «Тип договора» выберите из списка тип договора, соответствующий вашему договору
- «Номер документа» и «Дата документа» - выберите номер и дату договора, на основании которого было произведено поступление.
- «Код операции» выберите из справочника, подходящий к вашему поступления
- «Код ТНВЭД» если оплата была произведена за товар, выберите из справочника код, соответствующий вашему товару. Если оплата за услуги, то код не заполняется

| Тип договора *                   |                                  |
|----------------------------------|----------------------------------|
| ~                                |                                  |
| Номер документа *                | Дата документа *                 |
|                                  | × 🗇                              |
| Код операции * ን                 | Код ТНВЭД                        |
| Ш                                | Ē                                |
| Назначение платежа *             |                                  |
| Регистрация валютного договора * | Регистрационный номер договора * |
| ~                                | //                               |
| Признак возврата платежа *       | Сумма                            |
| ~                                | 0,00                             |
|                                  |                                  |
| Сохранить                        | Отменить                         |

Данные по договору

- «Назначение платежа» Если вы указывали код ТНВЭД, то назначение платежа подтягивается автоматически. Если код ТНВЭД не указали, то назначение платежа необходимо выбрать из списка или ввести вручную
- «Регистрация валютного договора» Если договор не подлежит регистрации, выберите «Валютный договор не подлежит регистрации». Если договор зарегистрирован на портале НБ РБ, тогда выберите «Текущий» и внесите регистрационный номер договора.
- «Признак возврата платежа» Если была произведена оплата, выберите «платеж», если вы совершали возврат, выберите «возврат»
- «Сумма» введите сумму
- 10. После заполнения нажмите иконку «Подписать и отправить»

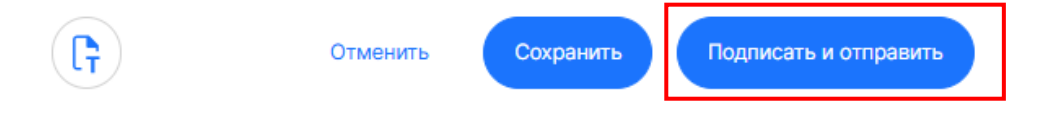